## Steuern der Bildschirmhelligkeit und des Kontrasts über den Raspberry

- Ggf. Firmware des Raspi auf > 5.2 aktualisieren
- In der Datei /boot/config.txt in der [pi4] -Sektion dtoverlay=vc4-kms-v3d ergänzen
- In der Datei /etc/modules i2c\_dev ergänzen
- Neu starten
- ddcutil installieren: sudo apt install ddcutil

Mit ddcutil detect kann geprüft werden, ob kann der Bildschirm erkannt wird.

Die Ausgabe sollte etwa so...

Display 1 I2C bus: /dev/i2c-12 EDID synopsis: Mfg id: BNQ Model: BenQ GW2270 Serial number: AAF03393019 Manufacture year: 2015 EDID version: 1.3 VCP version: 2.1

... aussehen.

Die vom Monitor unterstützten Kommandos lassen sich mit ddcutil capabilities anzeigen.

Eine Anleitung zur Nutzung befindet sich in Command Overview - ddcutil Documentation

Beispiele:

## Abfrage der Einstellungen:

sudo ddcutil getvcp 10 fragt den Parameter 10 (Helligkeit) ab.

sudo ddcutil getvcp 12 fragt den Parameter 12 (Kontrast) ab.

## Setzen von Einstellungen:

sudo ddcutil setvcp 10 70 setzt dem Parameter 10 auf 70

Bildschirm ausschalten:

sudo ddcutil setvcp D6 04

Bildschirm einschalten:

sudo ddcutil setvcp D6 01